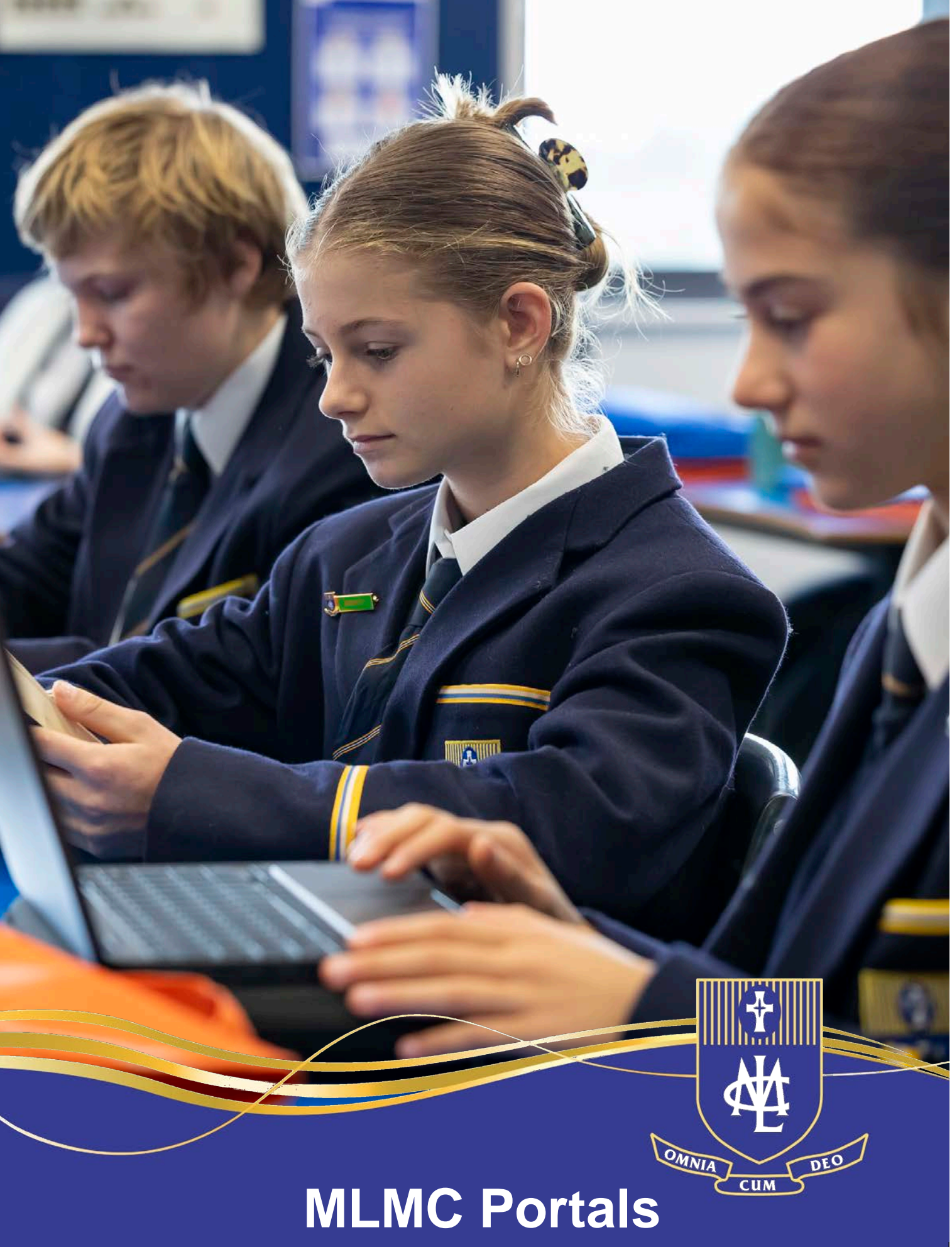

**User Guide for Parents** 

# Table of Contents

| Online Parent Portals                    | 4  |
|------------------------------------------|----|
| How to Access Portals                    | 5  |
| Compass                                  | 6  |
| Parent Portal (Synergetic)               | 7  |
| Viewing and Updating Medical Information | 8  |
| Emergency Contacts                       | 10 |
| College Fee Payments                     | 11 |
| Communications/Docs                      | 12 |
| Viewing and Updating Personal Details    | 13 |
| Updating Personal Details                | 15 |
| Updating a Change of Address             | 16 |
| MLMC Shop                                | 17 |

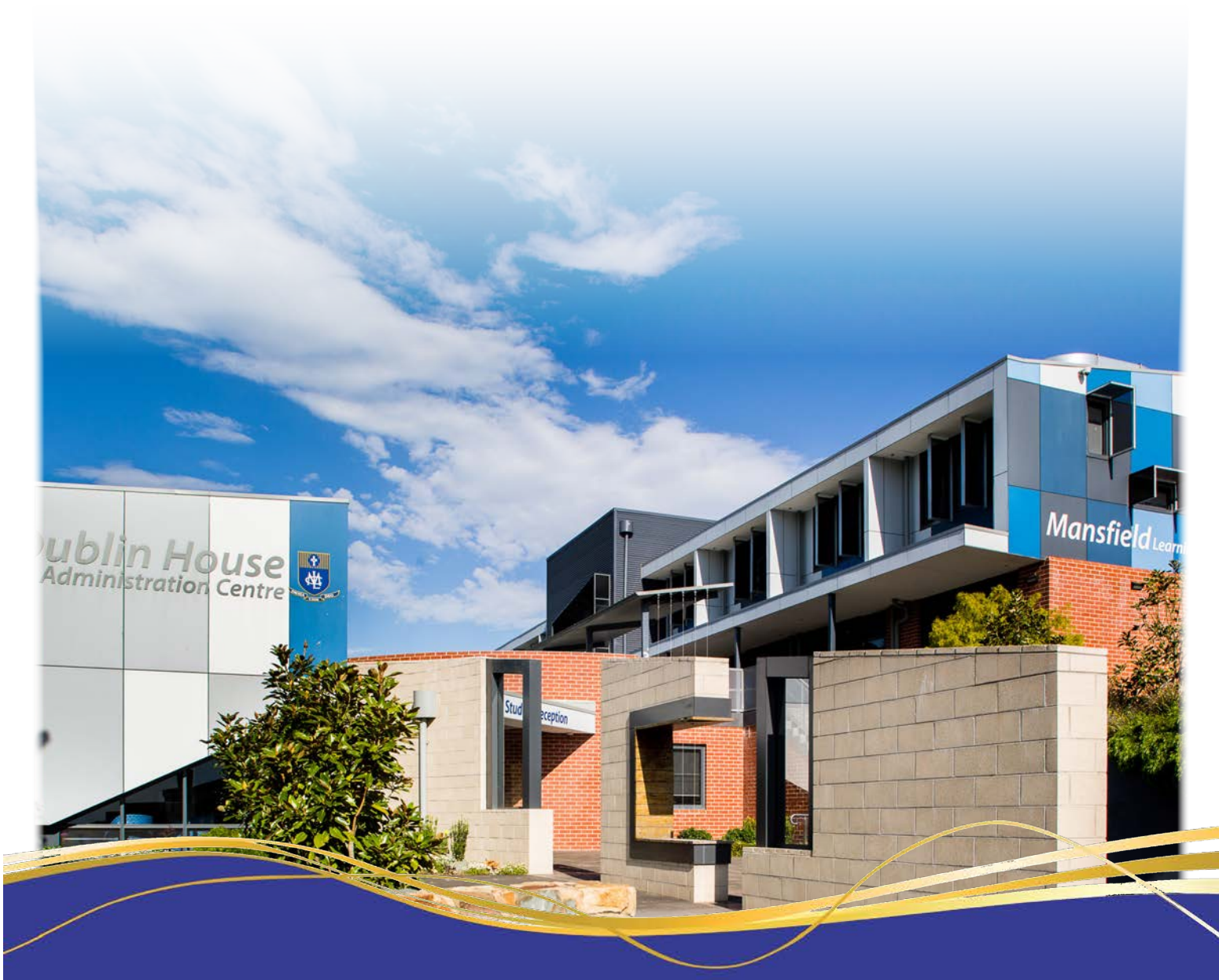

## **Online Parent Portals**

Mount Lilydale Mercy College has a Parent Portal that provides a wide range of services to families that facilitates communication between school and home.

In 2024, the College will utilise the Online Portals of Compass and Parent Portal (Synergetic). Below is a list of features each of these Online Portals offer our families.

The College also provides the MLMC Shop to make adhoc payments.

In order for communication with families to run smoothly, it is important that you advise the College as soon as possible if your contact details change, particularly email and mobile phone numbers. Refer to the Updating Personal and Medical Details section in this booklet.

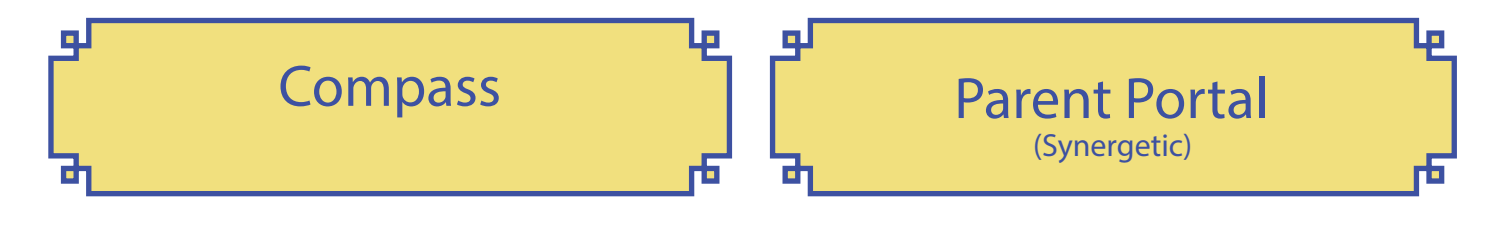

The College utilises Compass as our school management system. Features include:

- Student Attendance Notifications (absences)
- Consent for Events (incursions, excursions, camps)
- Emailing teachers
- · View your child's Learning Tasks
- · View your child's Reports
- Student Timetable
- · Book Teacher Conferences (parent/teacher interviews)
- College Calendar
- Newsfeed
- Correspondence and Communication

The Parent Portal is connected to the College's student administration system and is currently used for:

- · Viewing and Updating Medical Information
- Fee Statements
- · Payments
- Correspondence and Communication
- Viewing and Updating Personal Information

## How to Access Portals

Both Online Portals can be accessed via the Mount Lilydale Mercy College website - www.mlmc.vic.edu.au

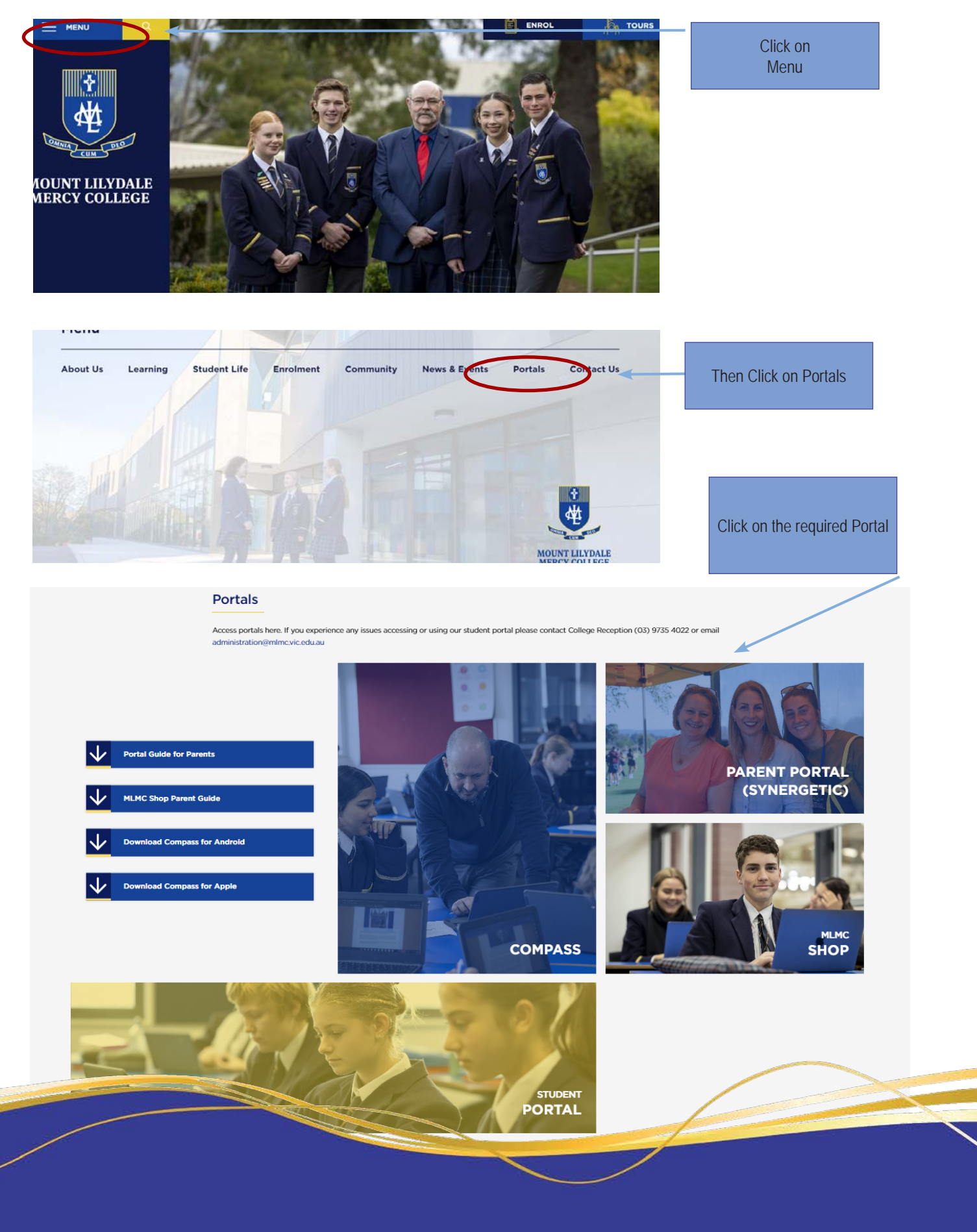

## Compass

Compass is Mount Lilydale Mercy College's school management system that allows parents and guardians to access up to date information about their child's progress. Compass allows you to monitor your child's attendance (absences), advise of any absences, late arrivals or early leaving, provide consent for excursions/incursions/camps, communicate with your child's teacher, view your child's timetable and school calendar, view learning tasks and reports, and book teacher conferences (parent/teacher interviews).

Compass provide an online guide to assist parents and guardians in learning the features of the system https://www.compass.education/guide

Compass can be accessed via the website <u>https://mlmc-vic.compass.education/</u> or via the App. The App can be downloaded from the App Store (Android and IOS).

Login details for Compass will be emailed to parents and guardians.

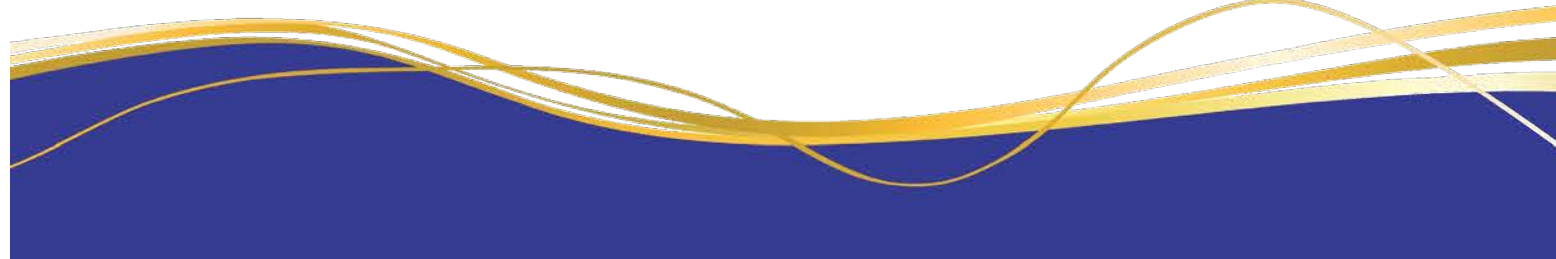

## Parent Portal

The Parent Portal (Synergetic) is another of Mount Lilydale Mercy College's school management systems that allows parents and guardians to view and update medical information, view fee statements, make payments, and view and update personal information.

Select the relevant Portal and this

This portal can be accessed via the College webiste https://www.mlmc.vic.edu.au/portals

Login details for Parent Portal (Synergetic) will be emailed to parents and guardians.

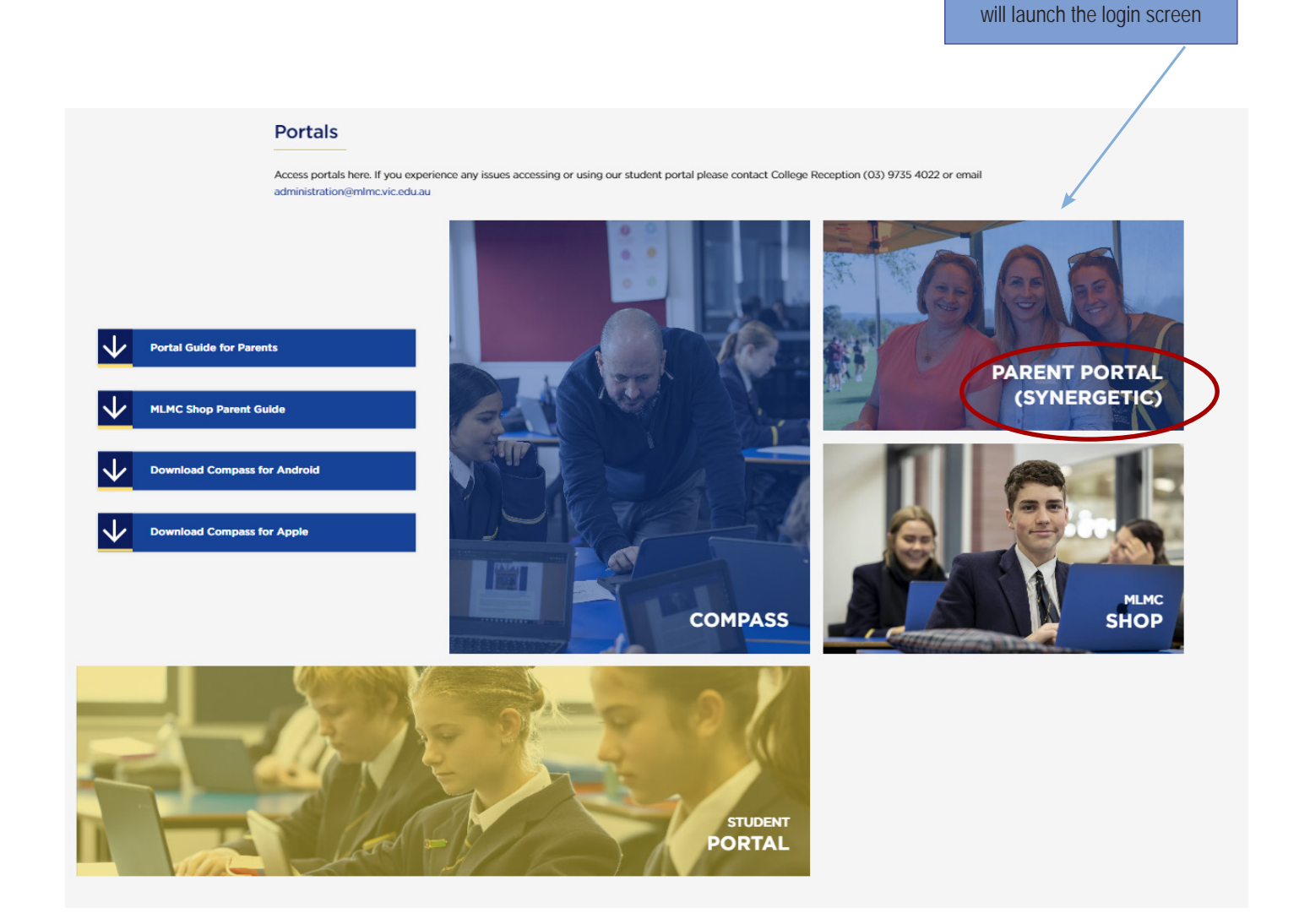

## Viewing and Updating Medical Information

### It is important that you provide the College with your child's medical information BEFORE they commence at the College.

### For new students to the College, this must be completed prior to Orientation Day.

When completing MEDICAL/EMERGENCY CONTACTS, please provide at least TWO additional emergency contacts, other than your child's parents / guardians.

It is important that medical information be uploaded or updated as soon as possible. This must be completed for new students before Orientation Day. The best way to update information is to use the 'My Details' tab on the Parent Portal. Any changes will be submitted to the College for approval. If there are any details not listed or you are unable to edit it on the My Details tab, please contact the College on 9735 4022.

| Ince Payments Events Docs Co                                                                                                    | ydale Mercy C                                                                                                    | Forms and Info. ration Logout Communications<br>Spouse 1 Family Spouse 2 Fa. vity Student 2 Family                                                                                                    |                                                                                                    | Click on the My Details ta<br>access information                                                                          |
|----------------------------------------------------------------------------------------------------|----------------------------------------------------------------------------------------------------|----------------------------------------------------------------------------------------------------|----------------------------------------------------------------------------------------------------|----------------------------------------------------------------------------------------------------|
| When you submit changes through th<br>when the changes have been action<br>working days. IMPORTANT Reminde<br>contacts are required only if we are u | he My Details page they must be appro<br>ed and are live at the school. Please co<br>er. Please provide a minimum of 2 Eme<br>inable to contact parents/guardians | ed by the school. The changes will only take effect at the school once they han<br>tact the school directly if your changes are urgent, or if you have not received<br>gency Contacts. Parent(s) or Guardian(s) will always be contacted by Mount L                                                          | ve been approved. You wil receive an action centre notification<br>a notification that the changes have been actioned within two<br>ilydale Mercy College in the case of an entergency. Additional                                                                                                    | Select the name of the pers                                                                                               |
| Personal                                                                                                    | Name                                                                                                    |                                                                                                    | Edit                                                                                                    | wish to view/update detail                                                                                                |
| Medical                                                                                                    |                                                                                                    |                                                                                                    |                                                                                                    |                                                                                                    |
| Additional Healthcare Information                                                                                                    | Given: Given2:                                                                                                    | Surname:                                                                                                    |                                                                                                    |                                                                                                    |
| Abilities                                                                                                    | Preferred Name: Preferred For<br>Student 2 Student 2                                                                                                    | mal Name: Previous Surname: Birth Surname:                                                                                                    |                                                                                                    |                                                                                                    |
|                                                                                                    | When you submit changes thin<br>when the changes have been<br>working days. IMPORTANT R<br>contacts are required only if w                                        | Spouse 1 Fami<br>wigh the My Details page they must be approved by the school. The changes w<br>incloned and are live at the school. Please contact the school directly if your cha<br>minder. Please provide a minimum of 2 Emergency Contacts. Parent(s) or Gua<br>are unable to contact parents/guardians | Spouse2 Family     Student 2 Family      Student 2 Family      student 2 Family      student 2 Family | vill receive an action centre notification<br>anges have been actioned within two<br>the case of an emergency. Additional |
|                                                                                                    | Personal                                                                                                    | Medical Conditions                                                                                                    |                                                                                                    | Edit                                                                                                    |
| (                                                                                                    | Additional Healthcare Information                                                                                                    | Attention Deficit (Hyperactivity)<br>Disorder                                                                                                    |                                                                                                    |                                                                                                    |
| he menus on the le                                                                                                    | ft to                                                                                                    | ⊗ Allergies                                                                                                    |                                                                                                    |                                                                                                    |
| through the informa                                                                                                    | tion                                                                                                    | ⊗ Anaphylaxis                                                                                                    |                                                                                                    |                                                                                                    |
| screens                                                                                                    |                                                                                                    | ⊗ Anxiety                                                                                                    |                                                                                                    |                                                                                                    |
|                                                                                                    |                                                                                                    | ASD (Autism Spectrum Disorder)                                                                                                    |                                                                                                    |                                                                                                    |
|                                                                                                    |                                                                                                    |                                                                                                    |                                                                                                    |                                                                                                    |
|                                                                                                    |                                                                                                    | ⊗ Asthma                                                                                                    |                                                                                                    |                                                                                                    |

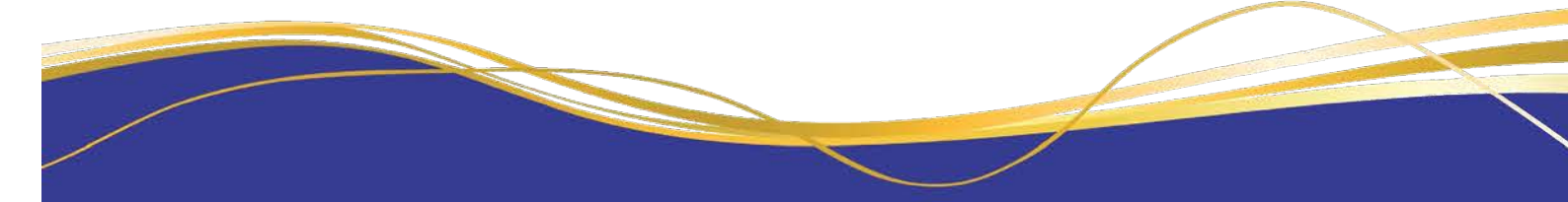

| nce Payments Events Docs                                                                                                    | Contact Us My Account My Details Forms and Information Logout Communications                                                                                                    |                                             |
|----------------------------------------------------------------------------------------------------|----------------------------------------------------------------------------------------------------|---------------------------------------------|
|                                                                                                    | Spouse 1 Family Spouse 2 Family Student 2 Family                                                                                                    |                                             |
| When you submit changes throug<br>when the changes have been act<br>working days. IMPORTANT Rem<br>contacts are required only if we a | gh the My Details page they must be approved by the school. The changes will only take effect at the school once they have been approved. You will receive an action centre notification<br>tioned and are live at the school. Please contact the school directly if your changes are urgent, or if you have not received a notification that the changes have been actioned within two<br>inder. Please provide a minimum of 2 Emergency Contacts. Parent(s) or Guardian(s) will always be contacted by Mount Lilydale Mercy College in the case of an emergency. Additional<br>er unable to contact parents/guardians |                                             |
| Personal                                                                                                    | Medical Conditions Edit                                                                                                    |                                             |
| wedical<br>Additional Healthcare Information<br>Abilities                                                                             | ⊗<br>Attention Deficit (Hyperactivity)<br>Disorder                                                                                                    | To upload/update details, click on          |
|                                                                                                    | ⊗ Allergies                                                                                                    | the Edit button in each section             |
|                                                                                                    | ⊗ Anaphylaxis                                                                                                    |                                             |
|                                                                                                    | ⊗ Anxiety                                                                                                    |                                             |
|                                                                                                    | ⊗<br>ASD (Autism Spectrum Disorder)                                                                                                    |                                             |
|                                                                                                    | ⊗ Asthma                                                                                                    |                                             |
|                                                                                                    | S Coeliac / Gluten Free                                                                                                    |                                             |
|                                                                                                    |                                                                                                    | Update the required fields, then click Save |
| Ongoing Medical and                                                                                                    | d General Consents                                                                                                    | Save Carry                                  |
| 'ou have not provided the                                                                                                    | e following consents:                                                                                                    |                                             |
| Paracetam                                                                                                    | ol                                                                                                    |                                             |
| Anti Histam                                                                                                    | nine Consent                                                                                                    |                                             |
|                                                                                                    |                                                                                                    |                                             |

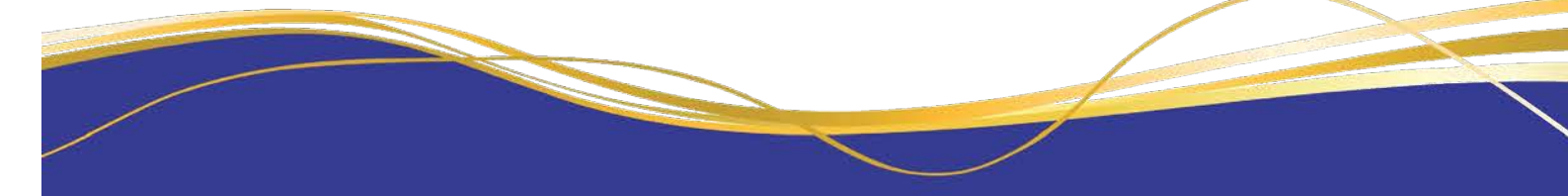

## **Emergency Contacts**

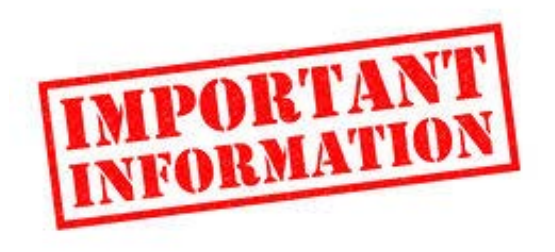

In the event of an emergency, a child's parents / guardians are always the first point of contact the College will make. If we are unable to contact parents / guardians we will make contact with listed emergency contacts.

It is therefore important that you nominate emergency contacts other than the child's parents / guardians. We ask that you provide at least TWO Emergency Contacts, you can list up to three.

|                                                                                | Emergency Contacts   |        | Ed                 |
|--------------------------------------------------------------------------------|----------------------|--------|--------------------|
| Personal                                                                       |                      |        |                    |
| Medical                                                                        | Emergency Contact 1: |        |                    |
| Additional Healthcare                                                          | Name:                | Phone: | Alternative Phone: |
| Abilities                                                                      | Auress.              |        |                    |
|                                                                                | Relationship:        |        |                    |
|                                                                                | Emergency Contact 2: |        |                    |
|                                                                                | Name:                | Phone: | Alternative Phone: |
|                                                                                | Address:             |        |                    |
|                                                                                | Relationship:        |        |                    |
| Emergency Contacts are a<br>under the Additional Health<br>Information section | idded<br>ncare       |        |                    |

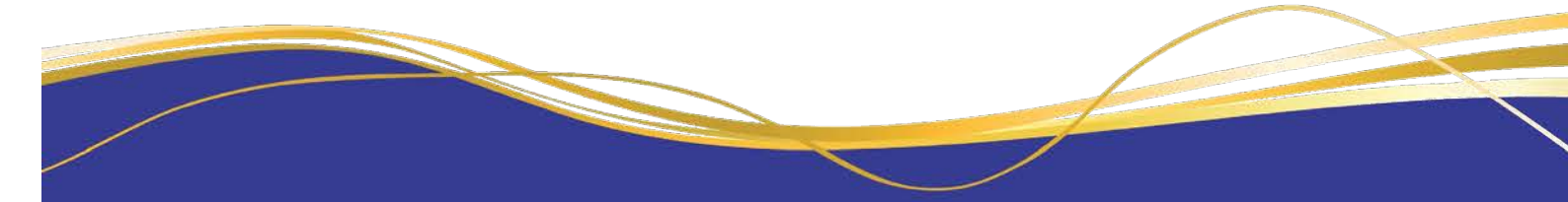

## **College Fee Payments**

College Fee details can be found on the Finance tab, balances and transaction history can be viewed and payments can be made.

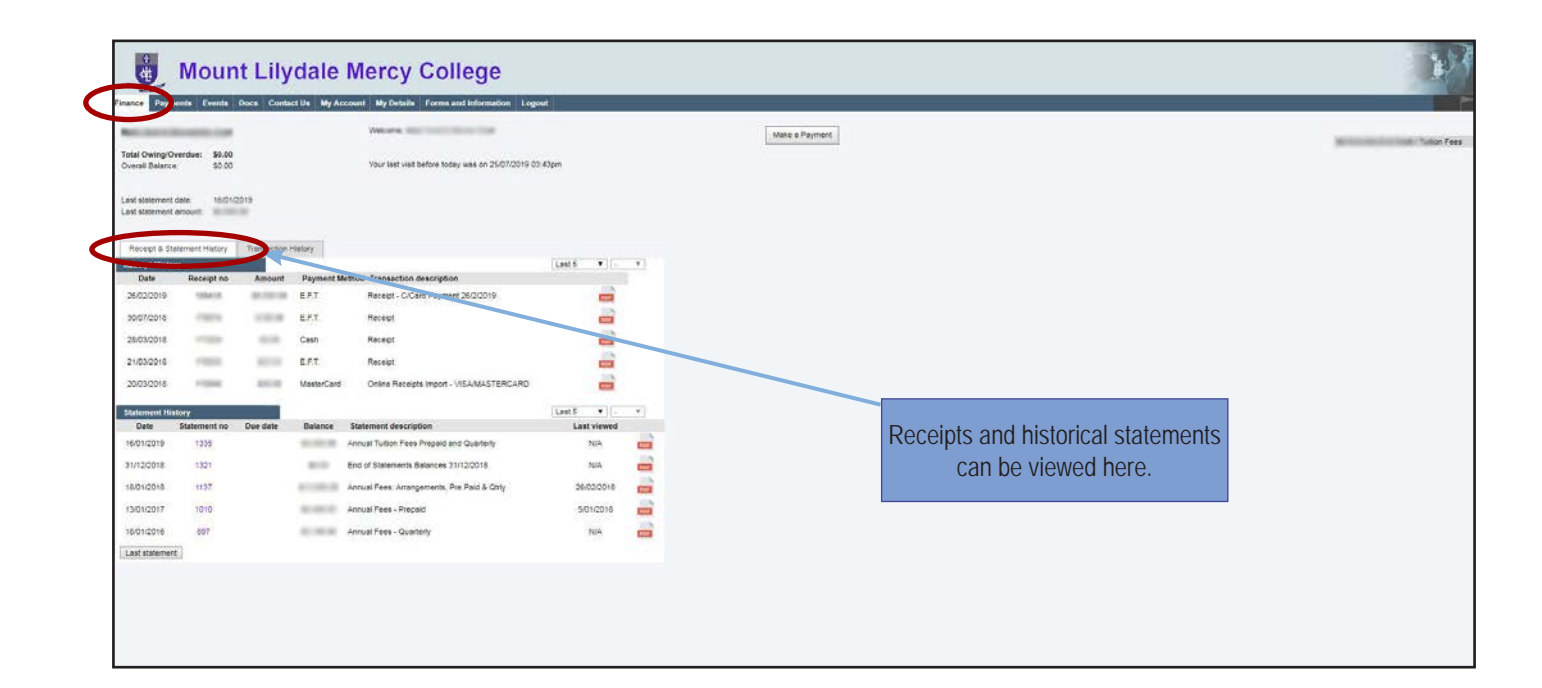

| e Payme                                                                                                    | nts Events Do                                   | cs: Contact Us        | My Account My                                          | Details Forms and Information Logout                            |  |
|----------------------------------------------------------------------------------------------------|-------------------------------------------------|-----------------------|--------------------------------------------------------|-----------------------------------------------------------------|--|
|                                                                                                    | -                                               |                       | Welc                                                   | ome Next Train Server Train                                     |  |
| tal Owing Ove                                                                                                    | erdue: \$0.00                                   |                       |                                                        |                                                                 |  |
| verall Balance:                                                                                                    | \$0.00                                          |                       | Your last visit before today was on 25/07/2019 03:43pm |                                                                 |  |
| sst statement di<br>ist statement ai                                                                                     | ste wild opp                                    |                       |                                                        |                                                                 |  |
| Receipt & Stel                                                                                                    | ament History                                   | Transaction History   |                                                        | Last 20 T                                                       |  |
| Date                                                                                                    | Str entent no.                                  | Amount                | Balance                                                | Description                                                     |  |
| 403/2019                                                                                                    | 0                                               |                       | 10.00                                                  | Promot Discount - Early Payment Discount                        |  |
| 26/02/01/9                                                                                                    | 0                                               | -                     | -                                                      | Baraint - C/Card Baumant 26/2/2019                              |  |
| 1 /01/2019                                                                                                    | 1336                                            | -                     | -                                                      | Tutton Fee your                                                 |  |
| 19/07/2018                                                                                                    | 1321                                            |                       |                                                        | Taken from Antional Indian Street Street Street                 |  |
| 19/07/2018                                                                                                    | 1321                                            |                       | -                                                      | Report Descore, and Mark Print Descore Theorem                  |  |
| 1919112010                                                                                                    | 1.04.1                                          |                       |                                                        | for one                                                         |  |
| 19/07/2018                                                                                                    | 1321                                            | -                     |                                                        | Advanced Tuber Inc. 10 New York Taxa                            |  |
|                                                                                                    |                                                 |                       |                                                        | Burnet Bull Look                                                |  |
| 28/02/2018                                                                                                    | 1321                                            | -                     | 10.00                                                  | Promot Discount - Early Payment Discount                        |  |
| 26/02/2018                                                                                                    | 1221                                            | 41111                 | 1000                                                   | Receipt                                                         |  |
| 12/01/2018                                                                                                    | 1137                                            | and the second second | A                                                      | Tution Fee liter (Culture)                                      |  |
|                                                                                                    | 1137                                            | 40000                 | 100,000,000                                            | Statest Decest Lizzes                                           |  |
| 12/01/2018                                                                                                    | 1137                                            | particular and        | -                                                      | Turbon Peer Trace 1 (Labora)                                    |  |
| 12/01/2018                                                                                                    | 4420                                            | 40.000                | 101.000                                                | Receipt - BPay Pymnt 20/02/2017                                 |  |
| 12/01/2018<br>12/01/2018<br>20/02/2017                                                                                   | 1130                                            | and the second        | 10.00                                                  | Prompt Discount - Early Payment Discount                        |  |
| 12/01/2018<br>12/01/2018<br>20/02/2017<br>13/02/2017                                                                     | 1136                                            |                       |                                                        | Tables Per 1991 I Ministr                                       |  |
| 12/01/2018<br>12/01/2018<br>20/02/2017<br>13/02/2017<br>12/01/2017                                                       | 1136                                            | ALC: U.S. 199         |                                                        |                                                                 |  |
| 12/01/2018<br>12/01/2018<br>20/02/2017<br>13/02/2017<br>12/01/2017<br>9/03/2016                                          | 1136<br>1010<br>995                             | 10.000                | 1.00                                                   | Prompt Discourti - Early Payment Discount                       |  |
| 12/01/2018<br>12/01/2018<br>20/02/2017<br>13/02/2017<br>12/01/2017<br>9/03/2016<br>5/03/2016                             | 1136<br>1010<br>995<br>995                      | 410.00                |                                                        | Prompt Decourt - Early Payment Discount<br>Receipt              |  |
| 12/01/2018<br>12/01/2018<br>20/02/2017<br>13/02/2017<br>12/01/2017<br>9/03/2016<br>5/03/2016<br>22/02/2016               | 1136<br>1010<br>905<br>995                      | 400.0                 | 10.0                                                   | Prompt Discount - Early Payment Discount<br>Receipt<br>Receipt  |  |
| 12/01/2018<br>12/01/2018<br>20/02/2017<br>13/02/2017<br>13/02/2017<br>9/03/2016<br>5/03/2016<br>5/03/2016<br>14/01/2016  | 1136<br>1010<br>995<br>995<br>995<br>897        | 400.0                 | 10.00                                                  | Prompt Decaute - Early Payment Discount<br>Receipt<br>Receipt   |  |
| 12/01/2018<br>12/01/2018<br>20/02/2017<br>13/02/2017<br>13/03/2016<br>5/03/2016<br>5/03/2016<br>14/01/2016<br>16/06/2015 | 1136<br>1010<br>995<br>995<br>995<br>897<br>885 | 4000                  | 100                                                    | Promp Descure - Early Payment Discount<br>Receipt<br>Turkon Fai |  |

Your transaction history can be viewed here

### Note

Payments for IT repairs, replacment ID cards, badges and lockers can be made via the MLMC Shop at mlmcshop.mlmc.vic.edu.au

## **Communications/Docs**

Communications are posted online regularly regarding various matters and can be found on the Docs Tab. An SMS or email will be sent to notify you when a document is loaded on the Parent Portal, however, we would encourage parents to get into the habit of checking the portals regularly.

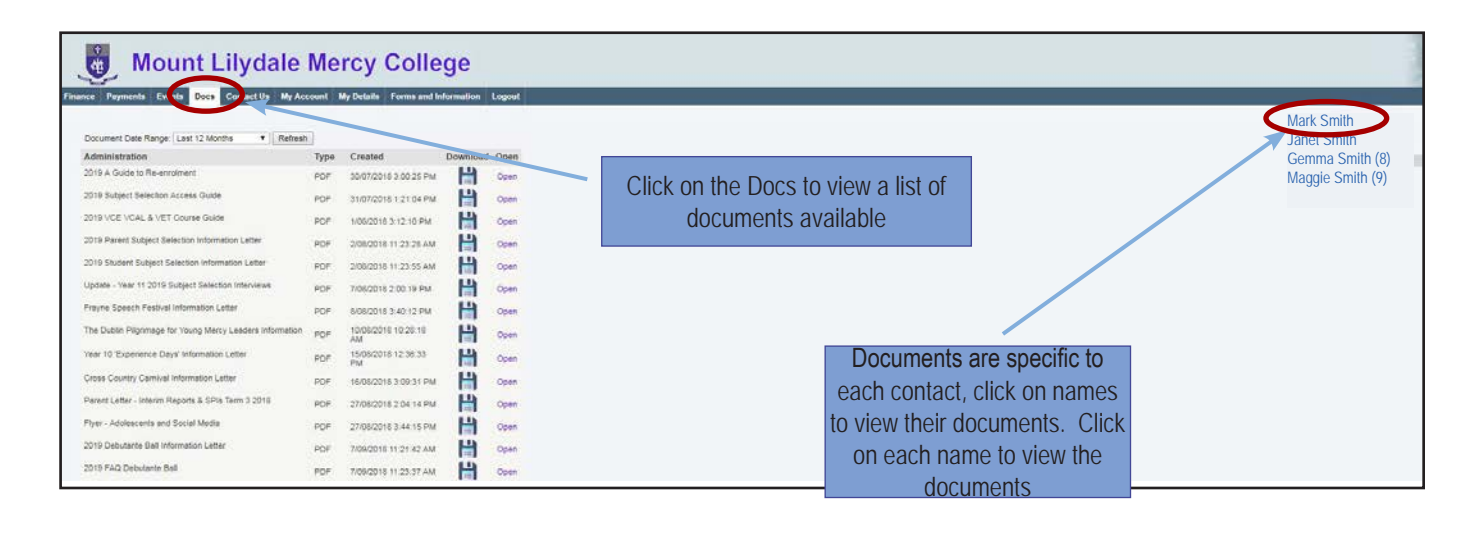

Tip!

The most recent documents will appear at the bottom of the list

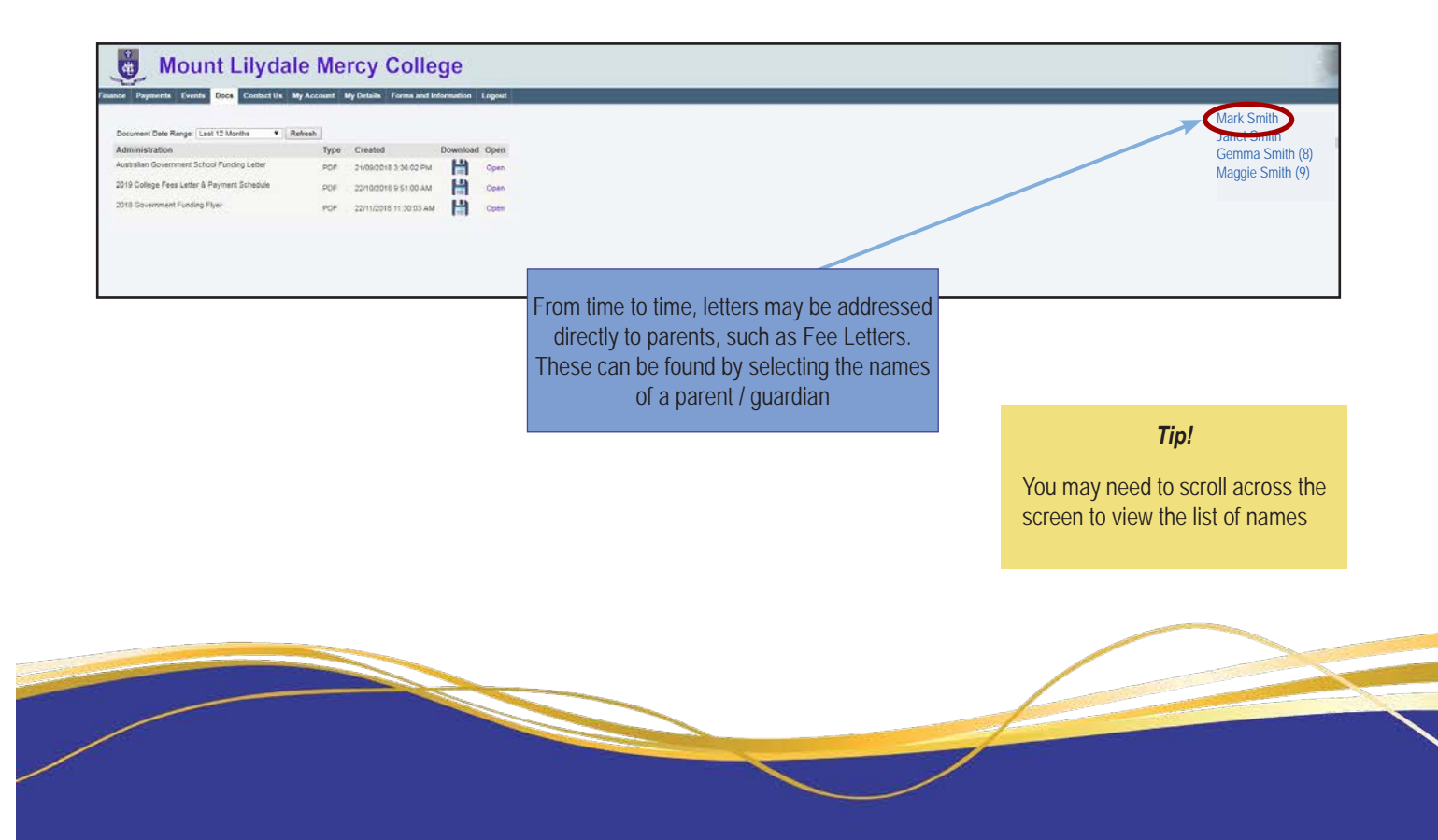

## Viewing and Updating Personal Details

It is important that personal information is updated as soon as there are any changes. We recommend that you update any personal information using My Details, available in the Parent Portal. Any changes will be submitted for approval by the College. If there is any information not listed or unable to be edited on the My Details tab, please contact the College Registrar's Office on 9735 4022.

| Mount Lil                                                                                                    | ydale Mercy College                                                                                                    | cess information                                                                 |
|----------------------------------------------------------------------------------------------------|----------------------------------------------------------------------------------------------------|----------------------------------------------------------------------------------|
| Finance Payments Events Docs Cor                                                                                                    | ntact Us My Account My Details Forms and Information Logout                                                                                                    |                                                                                  |
| When you submit changes through th<br>when the changes have been actions<br>working days. IMPORTANT Reminde<br>contacts are required only if we are u | he My Details page they must be approved by the school. The changes will only take effect at the school once they have been approved. You will reveive an action<br>ad and are live at the school. Please contact the school directly if your changes are urgent, or if you have not received a notification that the changes have been a<br>rr. Please provide a minimum of 2 Emergency Contacts. Parent(s) or Guardian(s) will always be contacted by Mount Lilydale Mercy College in the case of an eme<br>nable to contact parents/guardians | Select the name of the<br>person you are wishing to<br>view / update details for |
| Personal                                                                                                    | Name         Given:       Given2:       Surname:         Preferred Name:       Preferred Formal Name:       Previous Surname:         Birth Surname:       Previous Surname:                                                                                                    | Edit                                                                             |
|                                                                                                    | Personal Details       Date of Birth:     Gender:       Mobile Phone:       Email:                                                                                                    | Edit                                                                             |

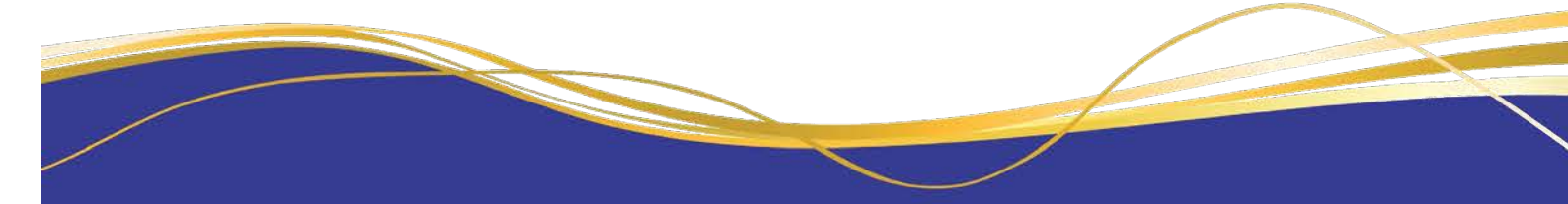

| When you submit changes through the My Details page they m<br>notification when the changes have been actioned and are live<br>actioned within two working days. | ust be approved by the school. The changes will only take effect at the school once they have been approved. You will r<br>at the school. Please contact the school directly if your changes are urgent, or if you have not received application that                                                                                                    | receive an action centre<br>at the changes have been                                                                                                    |
|----------------------------------------------------------------------------------------------------|----------------------------------------------------------------------------------------------------|----------------------------------------------------------------------------------------------------|
| Addresses<br>Occupation                                                                                                    | n: Given2: Surname: Suffix:                                                                                                    | Select the name of the<br>person you are wishing to<br>view / update details for                                                                                  |
| Preferred Name: F                                                                                                    | referred Formal Name: Previous Sumame: Birth Sumame:                                                                                                    | × My Details ×                                                                                                    |
| Date of Birth:                                                                                                    | ← → C û Secure   https://portal03.mlmc.vic.edu.au/MyDetails.aspx?id=1611698.intem=addresses<br>III Apps ★ Bookmarks                                                                                                    | nchtime Announce: 🔲 Message Board 📲 FAQs 🏦 Symweb Login 🚯 20                                                                                                    |
| Demographic Inform                                                                                                    | Imetable Finance Payments Events Interviews Docs Contact Us My Account My Details Logiout                                                                                                    |                                                                                                    |
| Country of Birth:<br>Australia<br>Nationality:                                                                                                    | When you submit changes through the My Deballs page they must be approved by the school. The changes will only take effect at the notification when the changes have been actioned and are live at the school. Please contact the school directly if your changes are actioned within two working days           Personal         Address           Addresse         Address | e school once they have been approved. You will receive an action centre<br>urgent, or if you have not received a notification that the changes have been<br>Edit |
| Australian                                                                                                    | Address 1: Address 2: Address 3:<br>Suburb: State: Postcode: Country<br>Victoria<br>Home Phone: Home Pax: Atternative Home Phone:                                                                                                    | γ.                                                                                                    |
| c on the menus on the<br>to navigate through<br>nformation screens                                                                                               | Postal Address                                                                                                    | Eas                                                                                                    |
| Mount                                                                                                    | Same as Home Address                                                                                                    |                                                                                                    |
| Timetable Finance Payments                                                                                                    | Enry Carle Mercy Contege                                                                                                    |                                                                                                    |
| When you submit changes the<br>notification when the change<br>actioned within two working                                                                       | rough the My Details page they must be approved by the school. The changes will only take effect at the school once the<br>s have been actioned and are live at the school. Please contact the school directly if your changes are urgent, or if you h<br>lays.                                                                                                    | ey have been approved. You will receive an action centre<br>ave not received a notification that the changes have been                                            |
| Personal<br>Addresses<br>Occupation                                                                                                    | Occupation Details Occupation Description: Company:                                                                                                    | Edit                                                                                                    |
|                                                                                                    | Industry:<br>Not Selected<br>Work Phone: Work Mobile Phone: Work Fax:                                                                                                    | Work Email:                                                                                                    |
|                                                                                                    | Occupation Address                                                                                                    | Edit                                                                                                    |
|                                                                                                    | Address Line 1: Address Line 2: Address Line 3: Suburb: State: Postode: Country:                                                                                                    |                                                                                                    |
|                                                                                                    | see ling to Millette                                                                                                    |                                                                                                    |

# Updating Personal Details

| When you submit changes I<br>notification when the chang<br>actioned within two working                                                                                                    | through the My Details page they must be approved by the school. The changes will o<br>get have been actioned and are live at the school. Please confact the school directly it<br>g days.                                                                                                    | ony take effect at the school once they have been approved. You will receive an action center<br>dyour changes are urgent, or if you have not increased a notification market have been<br>Endit tink on programming of constraints                                                                                                    |
|----------------------------------------------------------------------------------------------------|----------------------------------------------------------------------------------------------------|----------------------------------------------------------------------------------------------------|
| Personal<br>Addresses                                                                                                    | Address                                                                                                    |                                                                                                    |
| Occupation                                                                                                    | Address 1: Address 2: Address 3                                                                                                    |                                                                                                    |
|                                                                                                    | Suburt: State Pr<br>Victoria                                                                                                    | Valender Country.                                                                                                    |
|                                                                                                    | Home Home Hair. Alternative Hom                                                                                                    | ne Hone.                                                                                                    |
|                                                                                                    | Postal Address                                                                                                    | Ear                                                                                                    |
|                                                                                                    | Same as Home Address                                                                                                    |                                                                                                    |
|                                                                                                    |                                                                                                    | // View Student Timetable x \ M Jobo (23) - milliane@- x \ D www.millics.cet.au x \ D MLK-?Peref Student x \ D My Details     x \ \                                                                                                    |
|                                                                                                    |                                                                                                    | 🖽 Apps 🖈 Boolmaks 🖌 (SAON M Mail 🔯 Calendar 🥃 START OF YEAR MIC: 🗋 Parent Portas 🔤 Admin Binet 📑 Lanchtime Announce 📑 Message Board 📑 MQs: 🗋 Symooth Login 🚯 2016 VCE Laam Tam                                                                                                    |
|                                                                                                    |                                                                                                    | Mount Lilydale Mercy College           Timitalie         France         Paymenta         Central 10         My Account         My Central         Laguerd                                                                                                    |
|                                                                                                    |                                                                                                    |                                                                                                    |
|                                                                                                    |                                                                                                    | When you submit changes through the My Details page they must be approved by the school. The changes will only take effect at the school once they have been approved. You will nerve an action sente<br>notification when the school have been actioned and are level at the school. Please contact the school directly if you changes are urgent, or if you have not nerve eved a notification that the changes have been<br>actioned atmin the advice day.                                                                                                    |
|                                                                                                    |                                                                                                    | Personal Address East Dical                                                                                                    |
| Up                                                                                                    | odate required fields, then                                                                                                    | Occupation Address 1 Address 2 Address 3                                                                                                    |
|                                                                                                    | click Save                                                                                                    | Soluti Stati Peticole County;                                                                                                    |
|                                                                                                    |                                                                                                    | Home Proce: Abunative Home Price:                                                                                                    |
|                                                                                                    |                                                                                                    | Postal Address Eat                                                                                                    |
|                                                                                                    |                                                                                                    | C Barne Anthreas                                                                                                    |
|                                                                                                    |                                                                                                    |                                                                                                    |
|                                                                                                    |                                                                                                    |                                                                                                    |
| Mount L                                                                                                    | ilydale Mercy College                                                                                                    |                                                                                                    |
| Mount Li<br>ance Payments Event                                                                                                    | ilydale Mercy College<br>is reterview Dice Contect by My Accelent My Details Logical<br>Resolitationed                                                                                                    |                                                                                                    |
| Mount Lu<br>area Prysents Even<br>ractioned<br>Describen<br>Substitute Chargens is in                                                                                                    | ilydale Mercy College                                                                                                    | Status Creates Actored<br>Umusi 20-Jan 17 11 49 AM                                                                                                    |
| Mount Li<br>arce Payments Event<br>nationed<br>Description<br>Schemmid changes in Y                                                                                                    | Ilyclale Mercy College                                                                                                    | Status Created Actioner<br>University 20 July 1711 48 AM                                                                                                    |
| Mount La<br>area Prysents Event<br>ractioned<br>Describion<br>Substituted chargens to 140<br>in share been all opposi-                                                                                                    | ilydale Mercy College                                                                                                    | Zento     Created     Active       Unread     205 Jun 17 51 48 Juli     Active       Tip!       Details will not update instantly.                                                                                                    |
| Mount Ll<br>acc Payment Cent<br>rectored<br>Cestroton<br>Submitted changes to 16                                                                                                    | Ilyclaie Merccy College         Image: second content of the Market second content of the Market second                                                           | Details will not update instantly.<br>Update information will be     Creates<br>Details will be     Astrony                                                                                                    |
| Mount Li<br>axee Pryments Even<br>Instand<br>Description<br>Schemelig sharpes to Mo<br>Extension and schemelik<br>Detail<br>res yoor make in Mo Details                                                                                                    | ily Catale Mercy College for information y Details' have been processed                                                                                                    | Details will not update instantly.<br>Updated information will be<br>visible once approved by a<br>College administration officer     Created<br>Local     Advert                                                                                                    |
| Mount Li<br>actor Pyrentia Even<br>actioned<br>Description<br>dubratic changes to 140<br>Description<br>the base been act speed<br>Detail<br>the base been act speed<br>to be act speed<br>to be been act speed<br>to be been act speed<br>to be be been act speed<br>to be be be been act speed<br>to be be be been act speed<br>to be be be be be be be be be be be be be                                            | Il y Catalis' have been processed  y Details' have been processed  In Petri I er  Petri I er  Petri I  | Image: Second second second |
| Mount L<br>are: Payments Even<br>mationed<br>Descretion<br>Submitted changes to Mo<br>Detail<br>Detail<br>Total Annue to Mo<br>Detail<br>Total<br>advantage True<br>advantage True<br>advantage True                                                                                                    | ily Catale Merccy College<br>Is Interview Core Contact Us My Ancount My Databa Lagoot<br>Presciencia<br>y Catale' have been processed<br>In Parts for Ancount Angeles<br>In Parts for Angeles<br>Parts Accessed<br>Parts Accessed<br>Parts Accessed                                                                                                    | Details will not update instantly.<br>Updated information will be<br>visible once approved by a<br>College administration officer.       Atome         You can track updates by clicking<br>on the flag in the top right corner.       You can track updates by clicking                                                                                                    |
| Mount L<br>are Payments Even<br>mationed<br>Description<br>Subarmine Changers to Ma<br>In the been accepted<br>Desma accepted<br>Subarmine Changers to Ma<br>Topeanded to May Destis<br>Some May True<br>Some May True<br>Some May True                                                                                                    | ily Catale Merccy College  Rediktioned  rediktioned  red  | Image       Created       Attract         Unwald       26 Jac 17 11 4 Jal       Attract         Tip!         Details will not update instantly.<br>Updated information will be<br>visible once approved by a<br>College administration officer.         You can track updates by clicking<br>on the flag in the top right corner.                                                                                                    |
| Mount L<br>area Payments Even<br>reactioned<br>Description<br>Substantial Champions in the<br>Institute Champions in the<br>Institute Champions in the<br>Institute Champions in the<br>Description<br>Institute Champions in the<br>Description<br>Institute Champions in the<br>Description<br>Institute Champions in the<br>Description<br>Institute Champions in the<br>Description<br>Institute Champions in the<br>Description<br>Institute Champions in the<br>Description<br>Institute Champions in the<br>Description<br>Institute Champions in the<br>Description<br>Institute Champions in the<br>Description<br>Institute Champions in the<br>Institute Champions in the<br>Institute Ch | ilyclaie Merccy College Termine Termin | Created       Arrent         Tip!         Details will not update instantly.         Updated information will be       visible once approved by a         College administration officer.       You can track updates by clicking         You can track updates by clicking       on the flag in the top right corner.                                                                                                    |

# Updating a Change of Address

Keeping your address updated with the College is extremely important for communication purposes. Any change of address can be updated via the My Account tab of the Parent Portal.

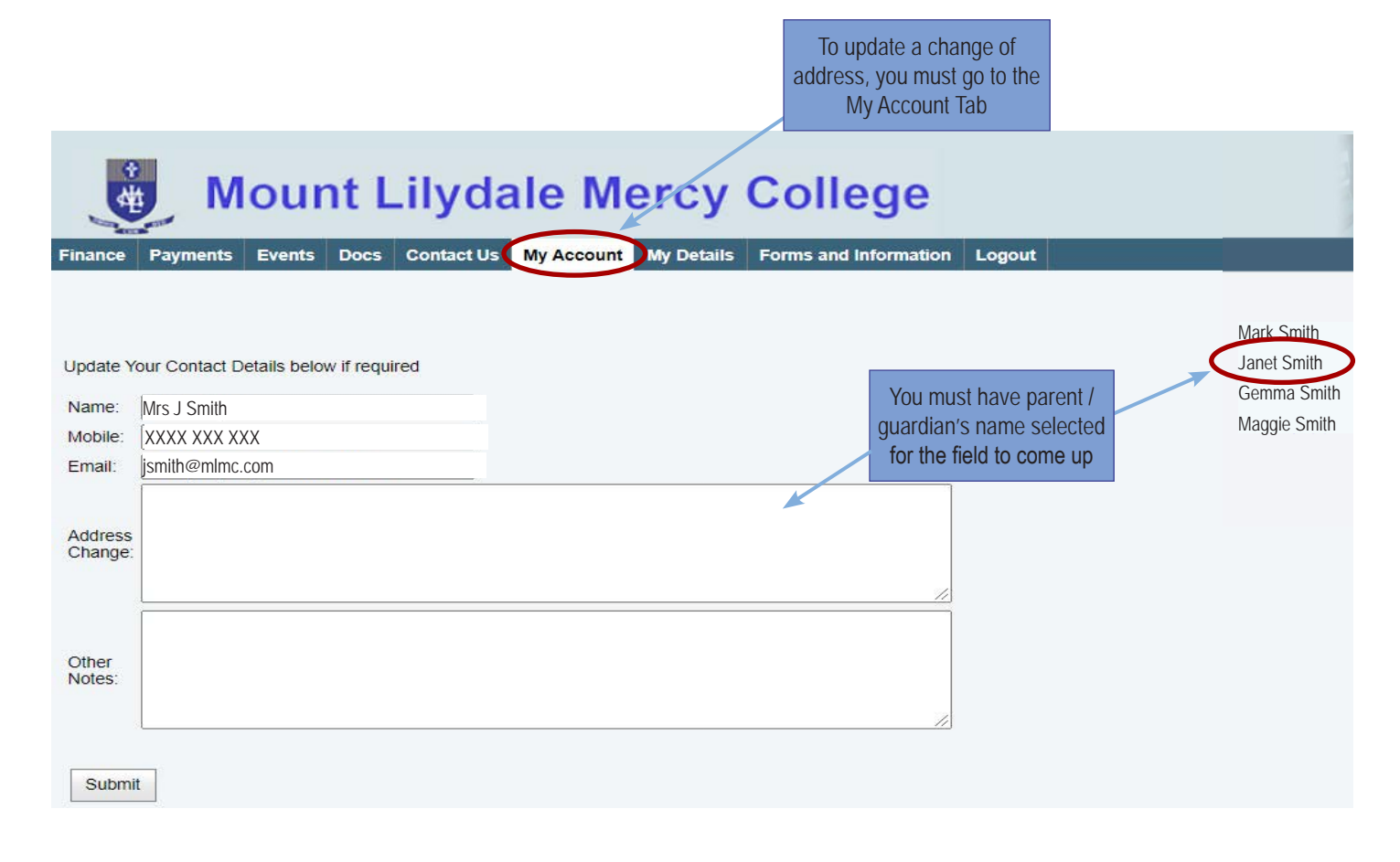

Please ensure the College is kept up to date with your latest personal information at all times. Thank you.

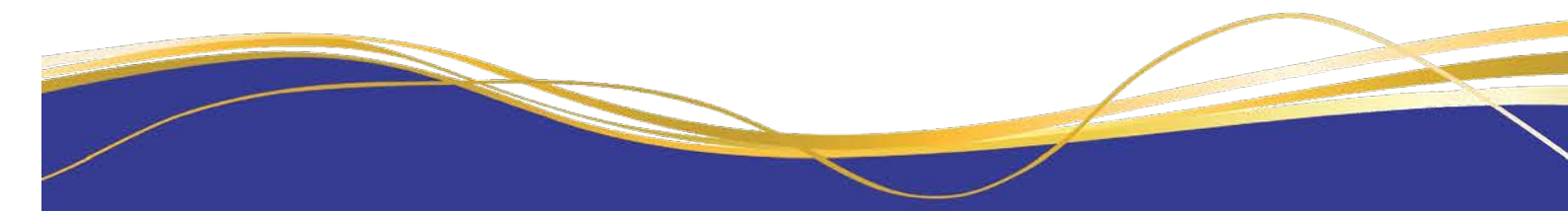

## **MLMC Shop**

- The College has a safe and secure payment app for families to pay for adhoc charges such as Device Repairs, Chromebook charges, student ID card replacements and our coffee cards that are used with our Catherine's Cafe van.
- This app will be used for many other ad hoc payments throughout the year as we continue to reduce cash handling at the College.

| NEW PARENT GUIDE: Mount Lily                                                                                                    | dale Mercy College                                                                                                    |
|----------------------------------------------------------------------------------------------------|----------------------------------------------------------------------------------------------------|
| Adding Icon to Apple iPhone                                                                                                    | 🖺 CDFpay                                                                                                    |
| <ul> <li>Browse to https://mlmcshop.mlmc.vic.edu.au in Safari.</li> <li>Or scan QR Code using your phone camera to browse to URL.</li> <li>In Safari</li></ul>                                                                                                    | <ul> <li>Browse to https://mlmcshop.mlmc.vic.edu.au in Chrome.</li> <li>Or scan QR Code using your phone camera to browse to URL.</li> <li>In Chrome () tap the Menu option :</li> <li>Choose the ADD TO HOMESCREEN icon.</li> <li>You can then place the icon on your desired screen.</li> </ul>                                                                                                    |
| DEV PARENT GUIDE: Mount Lily                                                                                                    | dale Mercy College                                                                                                    |
| Create your CDFpay Account         Browse to https://mlmcshop.mlmc.vic.edu.au         Select Create Create New MLMC Parent Account.         Enter your full Full Name, Email, Password choose Next         Check your Email inbox for a Email Verification link.         Login with your new CDFpay account.                                                                                                    | <ul> <li>Verify your Account &amp; Add Children</li> <li>To add a child to your account, type First and Last Name.</li> <li>Select Year Level for your child.</li> <li>Choose Add Another Student if required.</li> <li>You are now ready to place orders using CDFpay.</li> </ul>                                                                                                    |
| Markanization     Markanization     Markanization <td>Fourier Lange       Standarder rer       Standarder rer       Standarde</td> | Fourier Lange       Standarder rer       Standarder rer       Standarde |

CDF

#### **CDF** NEW PARENT GUIDE: Mount Lilydale Mercy College

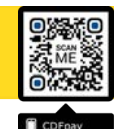

### **Choose Shop and Order Date**

- $\Rightarrow$  Select the Child you wish to place the order for.
- $\Rightarrow$  Swiping left to right allows you to navigate between steps.
- $\Rightarrow$  Choose the SHOP you would like to order from.
- $\Rightarrow$  Choose the desired date you wish to place the order for.

### **Placing an Order & Checkout**

- $\Rightarrow$  Choose a category to order from.
- $\Rightarrow$  Then select the item/s you wish to order by pressing +
- $\Rightarrow$   $\quad$  Your shopping cart will update with each item.
- $\Rightarrow$  Choosing the Shopping Cart allows you to complete purchase.
- $\Rightarrow$  Select Summary & Checkout to make payment.

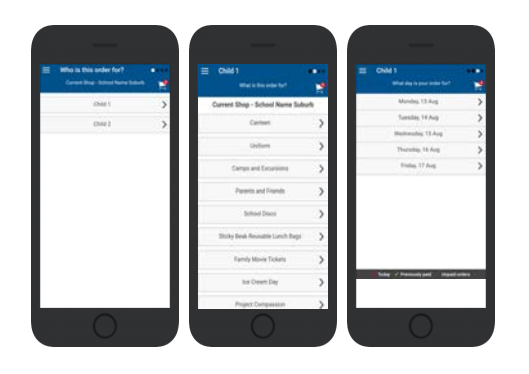

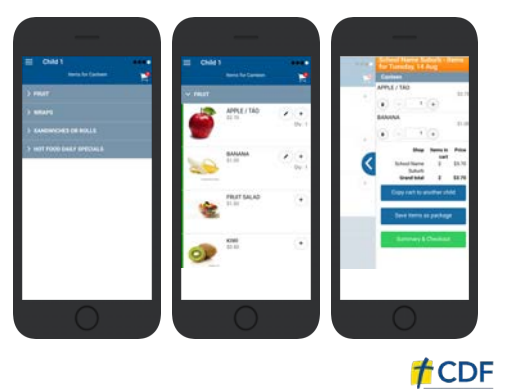

#### **CDF** NEW PARENT GUIDE: Mount Lilydale Mercy College

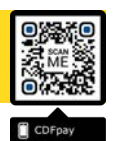

#### Copy Order to Another Child

- $\Rightarrow$  Choose Copy Cart to Another Child to duplicate the order.
- $\Rightarrow$  Complete the options to duplicate the order and select **OK.**
- $\Rightarrow$  A summary screen is now displayed with selected orders.
- $\Rightarrow$  Here you can either **Cancel** the order or complete **Payment**.

### Complete Payment (Single Payment Option)

- $\Rightarrow$  Choose payment method. MasterCard/Visa/Bank Transfer.
- $\Rightarrow$  Enter your payment details and select PAY.
- $\Rightarrow$  A receipt will be generated confirming purchase.
- $\Rightarrow$  ~ An email will also be sent to your specified email address.

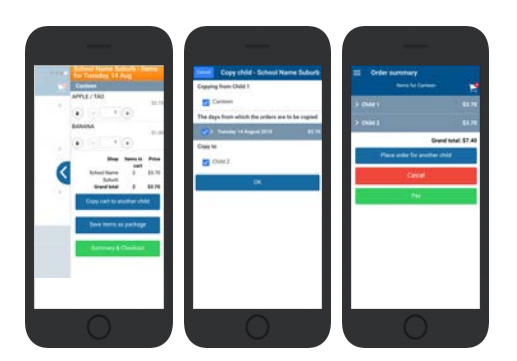

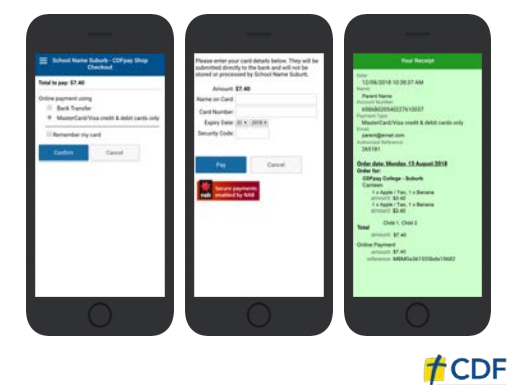

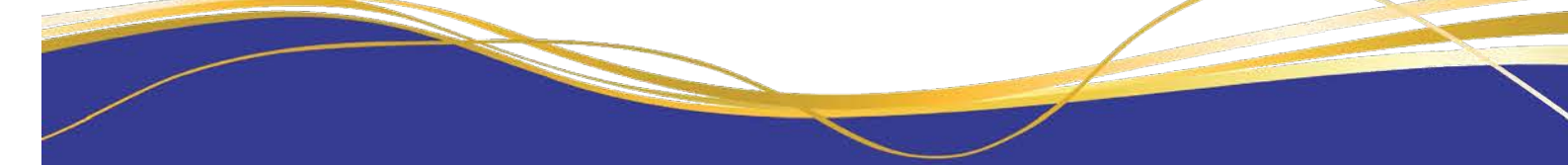

### **CDF** NEW PARENT GUIDE: Mount Lilydale Mercy College

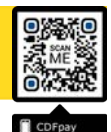

Adding / Removing Children to your CDFpay Account

- Tap the Menu Icon on your device.
- $\Rightarrow$  Choose Edit Child Account.

⇒

- $\Rightarrow$  You can change/remove your current child on this screen.
- $\Rightarrow$  Or choose Add Another Child.
- $\Rightarrow$  Choose **Finish** once all children are added.

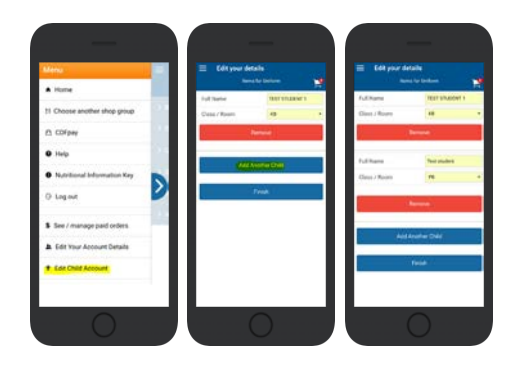

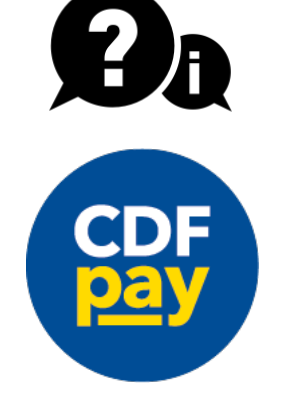

⇒ Please email <u>support@cdfpay.org.au</u> if you need assistance.

Need More Help?

**†**CDF

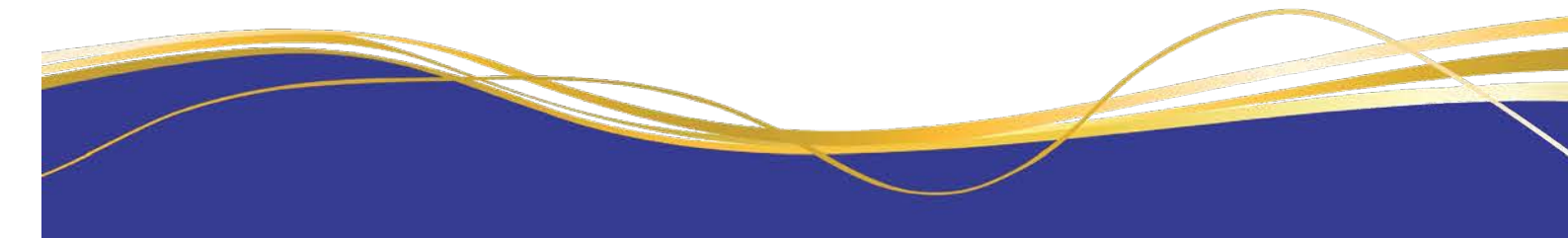

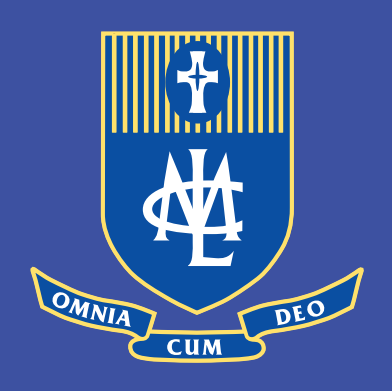

Mount Lilydale Mercy College 120 Anderson Street, Lilydale VIC 3140 T: 03 9735 4022 W: www.mlmc.vic.edu.au

A Ministry of Mercy Education Limited ABN 69 154 531 870